| Mi Fi Mini Doutor                                                             | Built-in 802.11n Wi-Fi transmission interface, let you can audit files between<br>Wi-Fi Mini router and i-Phone, i-Pad, Android Tablet or Smart Phone wirelessly,                                                                                                    | will be in clockwise displaying, and the green power light will light up till the<br>green light starts flashing. Until Wi-Fi indicator light (blue light) is also lighting up                                                        | charged or lost the connection with Wi-Fi Mini Router, the displaying of Wi-Fi<br>Mini router power indicator will be in descending. And Wi-Fi Mini router will                                                                                        | hot spots request.<br>If the above operation is successful, Wi-Fi Mini router will restart and make the                                                                                                    | Specification :               |                                                                                               |
|-------------------------------------------------------------------------------|----------------------------------------------------------------------------------------------------|----------------------------------------------------------------------------------------------------|----------------------------------------------------------------------------------------------------|----------------------------------------------------------------------------------------------------|-------------------------------|-----------------------------------------------------------------------------------------------|
| WI-FI WIIII ROULEI                                                            | such as Windows' File Management function, like move and copy.<br>It's also easily play or browse the files, like movie, music, pictures, documents,                                                                                                    | and the green light stops blinking, that mean Wi-Fi Mini Router boot completely<br>to enter the status of wireless sharing of standby.                                                                                                | enter the state of shutdown automatically.                                                                                                    | connection with your smart device again. When the blue light of network bridge<br>is lighting up, you can connect the network, and access to the web                                                                                                    | Capacities                    | External USB Pen Drive, and External HDD                                                      |
| Operation Instruction                                                         | stored in Wi-Fi Mini router and aforestated Smart Devices.<br>Wi-Fi Mini router is also with built-in LAN / WAN interface. It could be a Wireless<br>Router. Let your i-Pad and Smart Phones readily operate in different<br>avirance to expect the term the term the router term. | In the status of switching on, short press the power button, it will show the current power capacity about 5 seconds. Long press the power button about $2 \sim 3$ seconds, then enter shutdown.                                      | Note:<br>a. When the battery indicator is only a blue light and flashing, that means the<br>system enters the low-voltage, please charge.<br>b. When the extranel locating of UEPS of locat pageficience is grapter than the                           | Remark C: The Cautions for The Operation of Wi-Fi Mini Router.                                                                                                    | Wireless Network<br>Interface | Wi-Fi 802.11 g/n with wireless security<br>(WPA/WEP)<br>Transceiver Speed 150Mbps             |
|                                                                               | In addition, it's with built-in high capacity battery providing backup power, when<br>you need it for charging your iPad / iPhone, and Android Smart Device.                                                                                                    | Step4: Use Wi-Fi to connect with Wi-Fi Mini Router                                                                                                    | b. When the external localing of OSDL: 0 Host specifications is greater than the<br>state: 5V/1A, Wi-Fi Mini router will turn off the power directly. That means the<br>system enter into the protection status (over voltage / over current ). Please | status: Turn Off. The time for full charging will be around 2 bours. If Wi-Fi Mini<br>router is under the status: Turn On and insert MICRO USB power supply in the                                                                                                    | Rechargeable<br>Battery       | 1800mAh Up to 4~5 hours of continuous use                                                     |
|                                                                               | Wi-Fi Mini router series offer wireless Internet access, backup power,                                                                                                    | Turn on the function list of such portable device (iPad/iPhone/Android Phone/                                                                                                    | remove the external charging devices, and charge Wi-Fi Mini router, then try                                                                                                    | meantime, the power of Wi-Fi Mini router will be used by running owned system,                                                                                                    | Wireless AP Router            | Built-in WAN Port for run share wireless AP mode                                              |
|                                                                               | functions. That is the best peripheral for business men and the Smart Device                                                                                                    | Wi-Fi function and choose " RN111" from " Choose a Network" and start the                                                                                                    | c. Under the Power Bank function mode, 5V OUT interface can only be used                                                                                                    | not in charging.                                                                                                    | USB Port                      | USB 2.0 High Speed Interface                                                                  |
|                                                                               | users.                                                                                                    | connection. (Because the ways of every device for turning on Wi-Fi and access<br>point are different, please follow the various devices' operation)                                                                                   | for external charging, can not be used for USB Host function                                                                                                    | Note:                                                                                                    | Power Bank                    | Support 5V 1A 1800mAh Power Bank Output                                                       |
|                                                                               | Remark: Please read this manual carefully. If you need more information about                                                                                                    | Step 5: Use the Wi 5: Mini Deuter                                                                                                    | Remark A: Wi-Fi Mini Router support WEB across systems                                                                                                    | Power supply could be from computer or the adaptor more than 5V/1A out. If                                                                                                    |                               | Function                                                                                      |
|                                                                               | stores where you bought.                                                                                                    | After Wi-Fi connection, execute the application " WiAir", which was installed on                                                                                                    | Wi-Fi Mini router support different systems, such as Windows and MAC<br>computer or mobile device with Wi-Fi connectivity, by wireless connection.                                                                                                    | you use computer for charging, please use the accessory, MICRO USB cable to<br>connect with USB ports of computer for ensuring the full power supply.                                                                                                    | APP Software                  | WiAir app downloadable at Apple's App Store and<br>Android Play store, RN111 also support Web |
|                                                                               | Quick Operation Guide                                                                                                    | the iPad, iPhone, Android Phone, the Android Pad and other mobile devices                                                                                                    | The first, please switch on Wi-Fi function from the Wi-Fi settings page on                                                                                                    | *When the Wi-Fi Mini router is not under ordinary way to turn on/turn off, please                                                                                                    | '                             | formal service for PC or Mac platform.                                                        |
| 10 m - 10                                                                     | Step1: Charge for Wi-Fi Mini Router                                                                                                    | already. Then, start the complete operation and enjoy "WiAir" functional<br>experience, including the using and management of the Wi-Fi Mini router<br>storage space, as well as audio and video file playback and sharing functions. | device. Please select "RN111" under "Choose a Network" and start the<br>connection (Because the ways of every device for turning on Wi-Fi and access<br>point are different, please follow the various devices' operation)                             | press the button for 5 to 6 seconds to face, then start to boot for resolving this issue.                                                                                                    | Compatible with               | i-Pad 1/2/Mini/Air, i-Phone 3G/3GS/4/4S/5/6/6<br>, i-Pod touch ,PC, MAC, Laptop, Tablet and   |
|                                                                               | For the first time, please use Wi-Fi Mini router for full charge by the accessory:                                                                                                    | Wi-Fi Mini router support three users, simultaneous online for audio and video                                                                                                    | After you connect with Wi-Fi Mini router, please implement Internet Brower of                                                                                                    | *If the Wi-Fi Mini router spent long time to download, the body temperature will                                                                                                    | /                             |                                                                                               |
|                                                                               | MICRO USB Cable.                                                                                                    | playback and file sharing.                                                                                                    | computer/device. The Home screen will automatically switch to the pages of<br>the Wi Ei Mini router operation screen(Or type the default server address:                                                                                               | slightly rise. It's normal status. Please don't worry.                                                                                                    | Operating                     | 32°F to 122°F (0°C to 50°C)                                                                   |
|                                                                               | the adaptor which is more than 5V1A. Then, connect with the MICRO USB IN                                                                                                    | Step 6: About the capacity of Wi-Fi Mini Router, data exchange and data's                                                                                                    | 192.168.2.1 to enter), then it will be a WEB interface for the full functional                                                                                                    | *When you enter the Wi-Fi Mini router setup page and choose network, you                                                                                                    | Temperature                   |                                                                                               |
| Wi-Fi Mini router is designed for Smart Phones and Tablet PCs. This design is | port of Wi-Fi Mini router by the other end of cable.                                                                                                    | backup.                                                                                                    | operation, including the using and management of the Wi-Fi Mini router storage                                                                                                    | forget the wireless network password for getting internet, please press the rest                                                                                                    |                               |                                                                                               |
| the innovative peripherals, combined with the Mini Wireless Router,           | The display of battery indicator blue light will be in clockwise increment                                                                                                    |                                                                                                    | space as well as audio and video files playback and sharing functions.                                                                                                    | button on the side of Wi-Fi Mini router. That will back to the factory defaults                                                                                                    | Weight                        | 65g                                                                                           |
| Rechargeable Power Supply, Wireless Storage, as the 3 in 1 feature.           | according to charging progress. When WI-FI Mini router fully charged battery,<br>the blue power indicator will be fully lighting. (It should be charged over 3 hours                                                                                                    | wi-Fi Mini Router supports capacity up to 128GB. wi-Fi Mini router is with<br>built in LISB 2.0 Host (with 5V OLIT Interface), you can always expand the                                                                              | Remark B: The Evolution for AP mode and Extender mode                                                                                                    | setting and resolve the issues.                                                                                                    | Dimensions                    | 96mm(L) x 34.6mm(B) x 18mm(H)                                                                 |
|                                                                               | in order to ensure optimal battery performance status ).                                                                                                    | storage space in flash drive or carry out information exchange and management.                                                                                                    | Remark B. The Explanation for All mode and Extender mode                                                                                                    | Wi-Fi Mini router Insert MICRO USB cable for connecting computer, USB2.0                                                                                                    | Inside the Box                | RN111 3 in 1 Wi-Fi Mini Router                                                                |
|                                                                               |                                                                                                    | First, please set the flash drive into the Wi-Fi Mini router expansion USB                                                                                                    | When Wi-Fi Mini router is under Wi-Fi connection and run WiAir program,                                                                                                    | Host is unable to transmit data files with the computer. This is normal.                                                                                                    | 1 '                           | MICRO USB Cable                                                                               |
|                                                                               | Step2: APP application downloading                                                                                                    | interface, in this time, there will be new disk "USB1" on the APP or WEB                                                                                                    | please click the "Settings : option. At this time, there will be two options:                                                                                                    |                                                                                                    | 1 '                           | Quick Start Guide                                                                             |
|                                                                               | First of all please search " WiAir" from App Store and the Google Play by                                                                                                    | Explorer, allows the users for operation. (expanded capacity will be based on<br>flash memory capacity)                                                                                                    | AP MODE and Extender MODE IN Network Connection Column. The reatures<br>are described below                                                                                                    | Autoett                                                                                                    | L                             |                                                                                               |
|                                                                               | phone or Tablet PC. Please download and install this application. This                                                                                                    |                                                                                                    | 1. AP modes: As a wired LAN, and wireless access to wired LAN functionality.                                                                                                    | Add of Jacob Processing and add of Jacob Processing and ad |                               |                                                                                               |
|                                                                               | application is compatible with Wi-Fi Min router for file management function.                                                                                                    | Step 7: Turn on and Use Power Bank Function                                                                                                    | Select AP mode, such as click On, the machine will restart. In the meantime,                                                                                                    | • Hanna Timpe                                                                                                    |                               |                                                                                               |
|                                                                               | ("WiAir" supports Smart Phone and Tablet PC with iOS and Android OS.                                                                                                    | a la tha state of shutdawa, short sees Wil Ci Misi Davita sewas huttan                                                                                                    | please insert the network cable. If the connection is successful, the blue light                                                                                                    | )))                                                                                                    |                               |                                                                                               |
|                                                                               | With regard to more information, please refer to the User Manual of WiAir )                                                                                                    | a. In the state of shutdown, short press with mini Router power button<br>(approximately 0.5 seconds), it will display the current battery capacity for 3                                                                             | smart phones and other devices via a wireless connection to the Wi-Fi Mini                                                                                                    |                                                                                                    |                               |                                                                                               |
|                                                                               |                                                                                                    | seconds. So when the 5V OUT interface has been inserted with i-Pad,                                                                                                    | router to the Internet.                                                                                                    |                                                                                                    |                               |                                                                                               |
| (T=0)                                                                         | Step3: Switch on Wi-Fi Mini Router Power                                                                                                    | i-Phone, tablet PCs and smart phones and other devices for charging, then                                                                                                    | 2. Extender modes: As a wireless Internet access bridging. Select Extender                                                                                                    |                                                                                                    |                               |                                                                                               |
| C E 🗵                                                                         | Press the Wi-Fi Mini router power button (about 2-3 seconds) to switch on Wi-Fi<br>Mini router power. When the power is switched on, the battery indicator blue<br>incht.                                                                                                    | charge indicator blue light, will follow the counterclockwise descending<br>display, and will begin to charge for external devices. If the device is fully                                                                            | mode, it will show the hot sports of wireless channel. Please select the hot<br>sport what your request and also type the password to enter if the wireless                                                                                            |                                                                                                    |                               |                                                                                               |
|                                                                               | ngin                                                                                                    |                                                                                                    |                                                                                                    |                                                                                                    |                               |                                                                                               |

Each side of The Product:

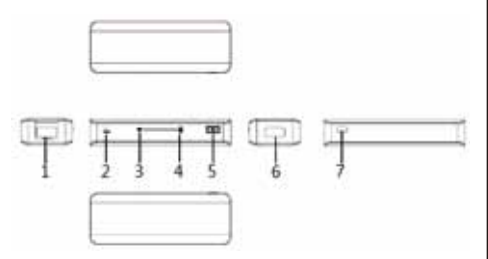

- 1. WAN/LAN Connecter
- 2. Setup Reset
- 3. Power Led(Green)/ Extender Led(Blue)
- 4. Power Led(Blue) 5. Power Switch
- 6. 5V OUT Connecter
- 7. MICRO USB Connecter